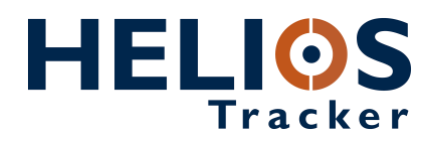

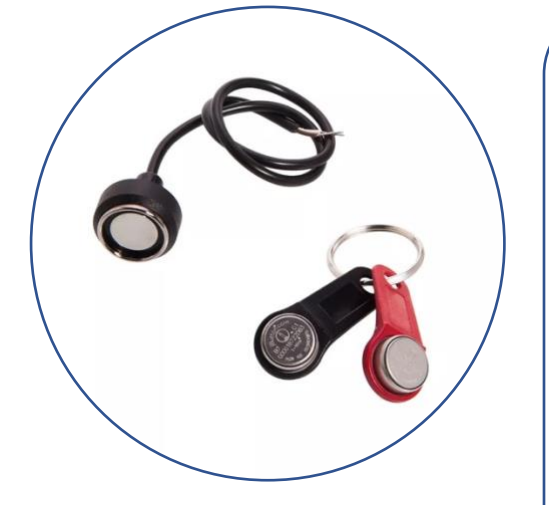

# Dallas iButton

The Dallas iButton is a rugged data carrier that serves as an electronic registration number for automatic identification. Data is transferred serially through the 1-Wire protocol, which requires only a single data lead and a ground return. The durable stainless-steel iButton package is highly resistant to environmental hazards such as dirt, moisture, and shock.

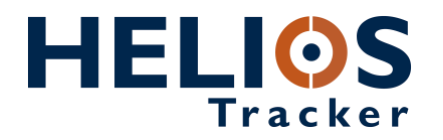

#### **Dallas iButton**

The Dallas iButton is a rugged data carrier that serves as an electronic registration number for automatic identification. Data is transferred serially through the 1-Wire protocol, which requires only a single data lead and a ground return. The durable stainless-steel iButton package is highly resistant to environmental hazards such as dirt, moisture, and shock.

The Dallas iButton can be used to disarm the Helios unit and identify the driver. You can program up to 2000 Dallas iButton codes into Helios memory.

#### Package content

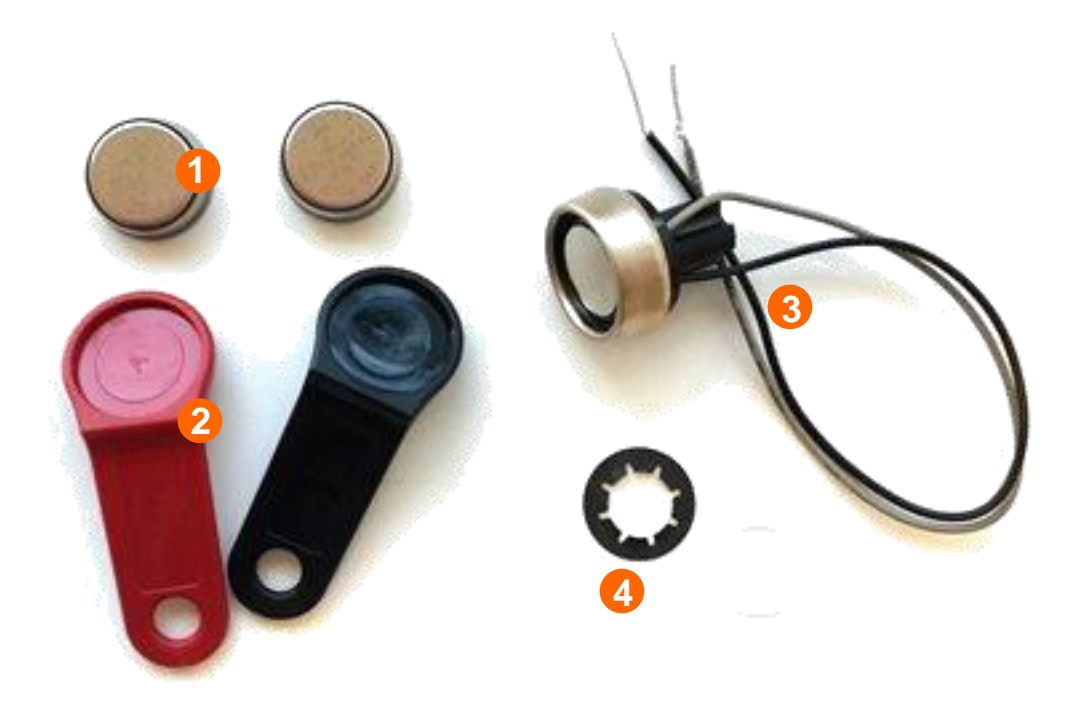

- 1. DS1990A-F5 iButton (x 2)
- 2. Snap-in fob (x 2)
- 3. DS9092 iButton probe
- 4. Push-on type spring nut for panel mounting

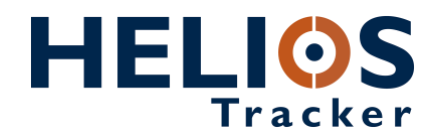

#### **Installing the Dallas iButton**

Mount the Dallas iButton probe in the desired location on the panel. Cut the **KEYPAD connector** from the Helios wiring harness.

Connect the **black** wire from the Dallas iButton probe to the **black** wire on the KEYPAD cable.

Connect the **gray** wire from the Dallas iButton probe to the **blue/white** wire on the KEYPAD cable.

Do not use the **red** wire from the KEYPAD connector.

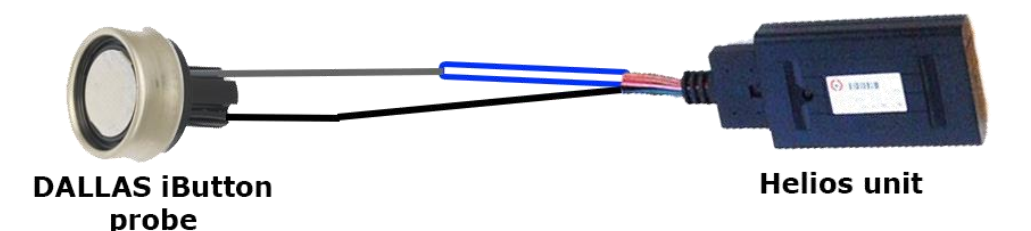

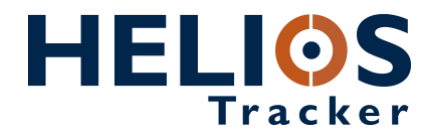

#### Programming the Dallas iButton code into Helios memory

Connect the Helios unit to the computer.

In the **Unit Status** window, press on **Learn Dallas iButton** and select the memory location for the Dallas iButton code.

| <b>6 843445</b>                                                                                                    |
|----------------------------------------------------------------------------------------------------|
| 843445                                                                                                    |
| Unit Number Address                                                                                                    |
| Status Testing Comment                                                                                                    |
| Ignition OnExtra 3 OffDoor ClosedAnalog 1: 0Emergency OffAnalog 2: 0Odometer OffAnalog 3: 0.39Arm offX: -0.25gDisarm offY: -0.5gExtra 1 OffZ: 0.75gExtra 2 OffRPM: 0                                                                                                    |
| Inputs Outputs (Location (Various)                                                                                                    |
| Mileage     GPS     GPS     Send Text     MDT     Voice Call     Learn Dallas iButton     Learn Remote Control     Clear Events                                                                                                    |
| <u> </u>                                                                                                    |
| Memory Location           1         Image: Contract of the second second secon |

Place the Dallas iButton onto the probe and click **Send** in the **Unit Status** window.

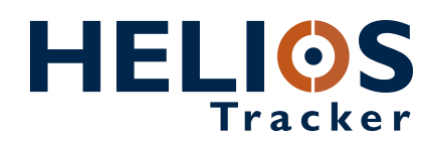

| 843445                                                                                                    |        |                                                                   |
|----------------------------------------------------------------------------------------------------|--------|-------------------------------------------------------------------|
| 843445                                                                                                    | -      | 2                                                                 |
| Unit Number Address                                                                                                    |        | ( <del>A</del> )                                                  |
| Status   Testing   Comment                                                                                               |        | Helios Parameters                                                 |
| Mileage: 17423.36 Hardware: Helios Mol<br>Unit time: 21/01/201 Time: 21/01/2016 16<br>Modern Signal: 31 Reason: Tracking |        |                                                                   |
| Main Power: 11.47v Status: Idle<br>Not charging<br>Odometer: 44                                                          |        | M₂ Select <u>All</u> C Read from unit <u>⇒ S</u> end              |
| Driver code: 7B3D<br>Battery: Not connected                                                                              |        | Unit Number:         Address:           843445         +972       |
| \Inputs (Outputs (Location) Various /                                                                                    |        | 🚝 General   🛣 Network   🧭 Transmission Rates   🤤 Inputs   🤤 Outpu |
| En GPS                                                                                                    |        | ID Code New                                                       |
| MDT<br>Voice Call                                                                                                    |        | 1 7B3D Ø Remove                                                   |
| Learn Dallas ibutton     Learn Remote Control     Clear Events                                                           |        |                                                                   |
| @ <u>S</u> end!                                                                                                    |        | Save                                                              |
| Memory Location                                                                                                    |        |                                                                   |
| Signalling Output                                                                                                    | •<br>• |                                                                   |

The unit will read the code and it will appear as **Driver code** in the **Unit status** window and in **Helios Parameters** > **Driver IDs** tab.

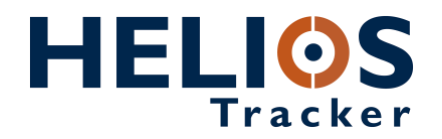

## Programming the code into Helios memory with the simulator

Connect the Helios unit to the computer by using the simulator. *NOTE*: Make sure the DLS/KYPD switch on the simulator is in the Dallas (DLS) position.

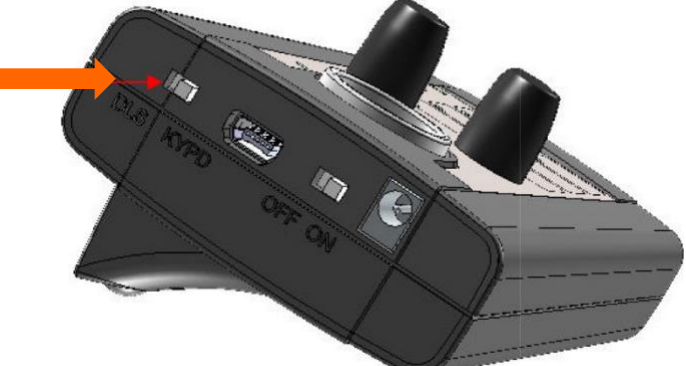

In the **Unit Status** window, press on **Learn Dallas iButton** and select the memory location for the Dallas iButton code.

| <b>6</b> 843445                                                                                                    |  |
|----------------------------------------------------------------------------------------------------|--|
| 843445                                                                                                    |  |
| Unit Number Address                                                                                                    |  |
| Status Testing Comment                                                                                                    |  |
| Ignition OnExtra 3 OffDoor ClosedAnalog 1: 0Emergency OffAnalog 2: 0Odometer OffAnalog 3: 0.39Arm offX: -0.25gDisarm offY: -0.5gExtra 1 OffZ: 0.75gExtra 2 OffRPM: 0                           |  |
|                                                                                                    |  |
| <ul> <li>➡ Mileage</li> <li>➡ GPS</li> <li>→ Send Text</li> <li>→ MDT</li> <li>→ Voice Call</li> <li>→ Learn Dallas iButton</li> <li>→ Learn Remote Control</li> <li>→ Clear Events</li> </ul> |  |
| Sendl                                                                                                    |  |
| Memory Location                                                                                                    |  |
| li 🖻                                                                                                    |  |
| Signalling Output                                                                                                    |  |
| Siren                                                                                                    |  |

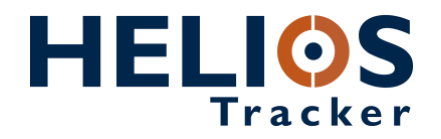

Place the Dallas iButton onto the probe (socket) on the simulator and click **Send** in the **Unit Status** window.

| 843445     Address       Unit Number     Address       Status     Testing       Comment     Mileage: 17423.36                                                                                                    | €<br>Helios Parameters                                                                                        |
|----------------------------------------------------------------------------------------------------|----------------------------------------------------------------------------------------------------|
| Unit Number Address<br>Status Testing Comment<br>Mileage: 17423.36 Hardware: Helios Mol                                                                                                    | Helios Parameters                                                                                             |
| Status Testing Comment                                                                                                    | A Helios Parameters                                                                                           |
| Mileage: 17423.36 Hardware: Helios Mol                                                                                                    | Hellos Parameters                                                                                             |
| Unit time: 21/01/201 Time: 21/01/2016 16<br>Modem Signal: 31 Reason: Tracking<br>Main Power: 11.47v Status: Idle<br>Not charging<br>Odometer: 44<br>Driver code: 783D<br>Battery: Not connected                                                                                                    | Image: Select All     Image: Select All       Unit Number:     Address:       843445     Image: Fight Process |
| Inputs (Outputs (Location) Various)                                                                                                    | General X Network S Transmission Rates I Inputs Output<br>ID Code I 783D Remove C Load S ave                  |
| Inputs (Outputs (Location) Various) <ul> <li>Mileage</li> <li>GPS</li> <li>Send Text</li> <li>MDT</li> <li>Voice Call</li> <li>Learn Dallas iButton</li> <li>Learn Remote Control</li> <li>Clear E vents</li> </ul> Image: Send!       Image: Send!         Image: Send!       Image: Send!         Image: Send!       Image: Send! | General X Network S Transmission Rates Input<br>D Code<br>New<br>New<br>Remove<br>Code<br>Save                |

The unit will read the code and it will appear as **Driver code** in the **Unit status** window and in **Helios Parameters** > **Driver IDs** tab.